### How to Withdraw a Deferment

Total Recovery Solution<sup>®</sup> (TRS<sup>®</sup>)

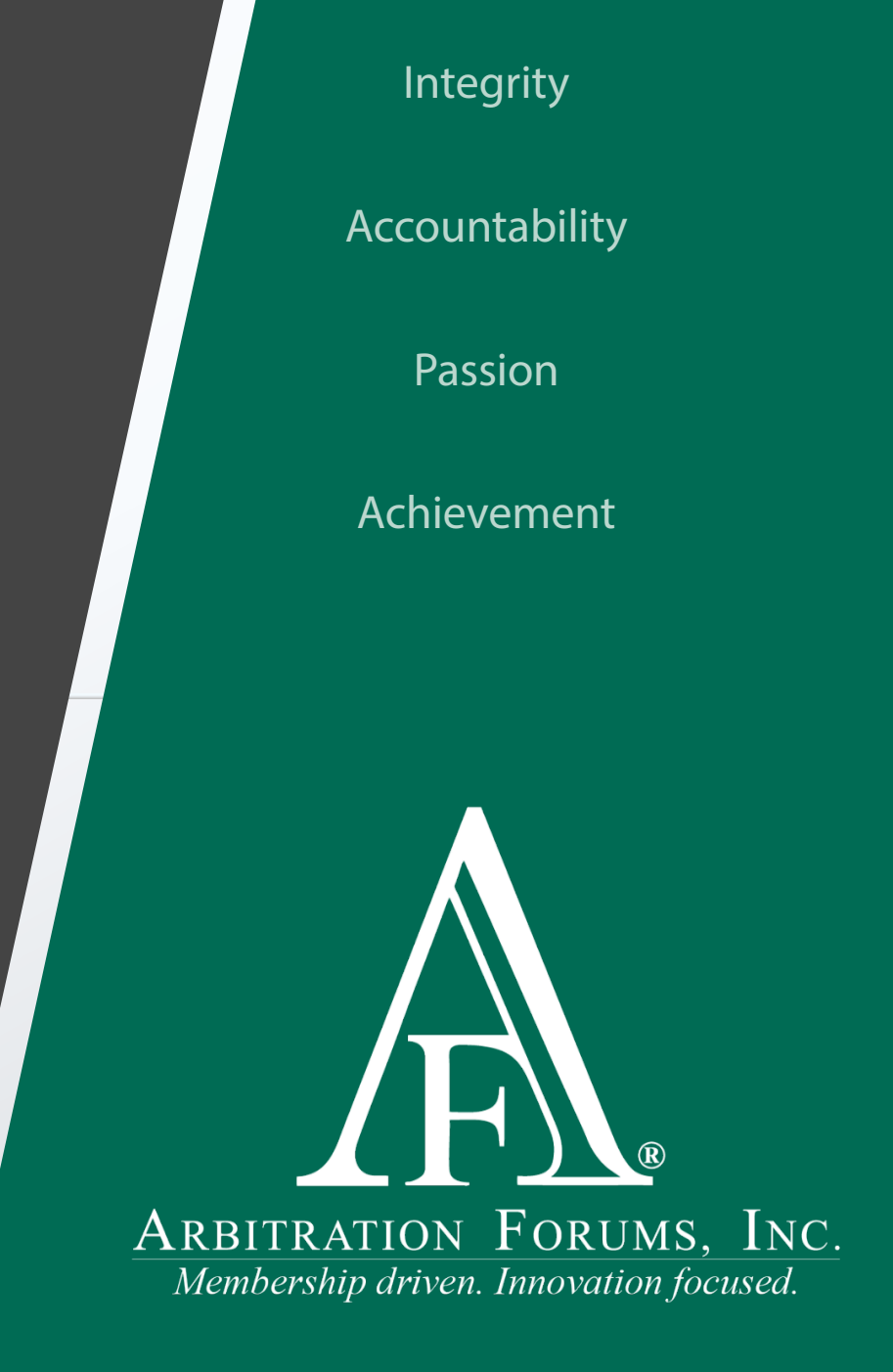

### **Table of Contents**

ARBITRATION FORUMS, INC. Membership driven. Innovation focused.

Deferment Withdrawal BasicsTerms and DefinitionsCase Submission TypesCase Status OptionsDeferment Withdrawal PathsInitial Case SubmissionThree Ways to Withdrawal a DefermentInitial Case Submission Withdrawal PathFinal Case SubmissionFinal Case SubmissionFinal Case SubmissionMember SupportAdditional Resources

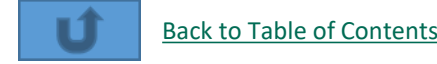

# Deferment Withdrawal Basics

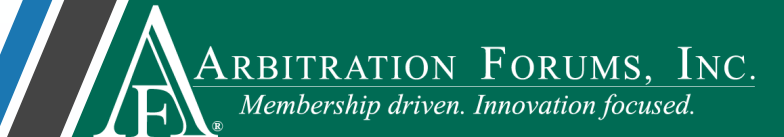

Deferments can be withdrawn by only the requesting party, for any reason, and at any time prior to hearing.

They can occur on cases where the submission was Initial or Final.

Find more information on initial or final cases

Once a deferment is withdrawn, parties need to review the case status to ensure no further action is required. A case status other than **Submitted** will require a resubmit of the case.

Learn more about case status options

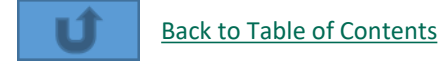

### **Terms & Definitions**

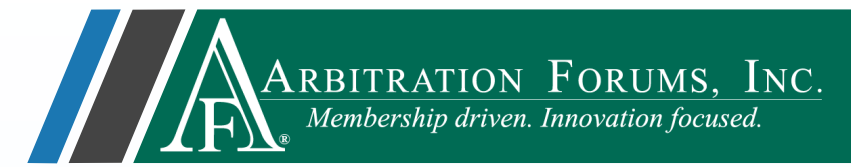

The terms and definitions on this page are intended to help parties distinguish between cases that have an **Initial Submission** from those with a **Final Submission**.

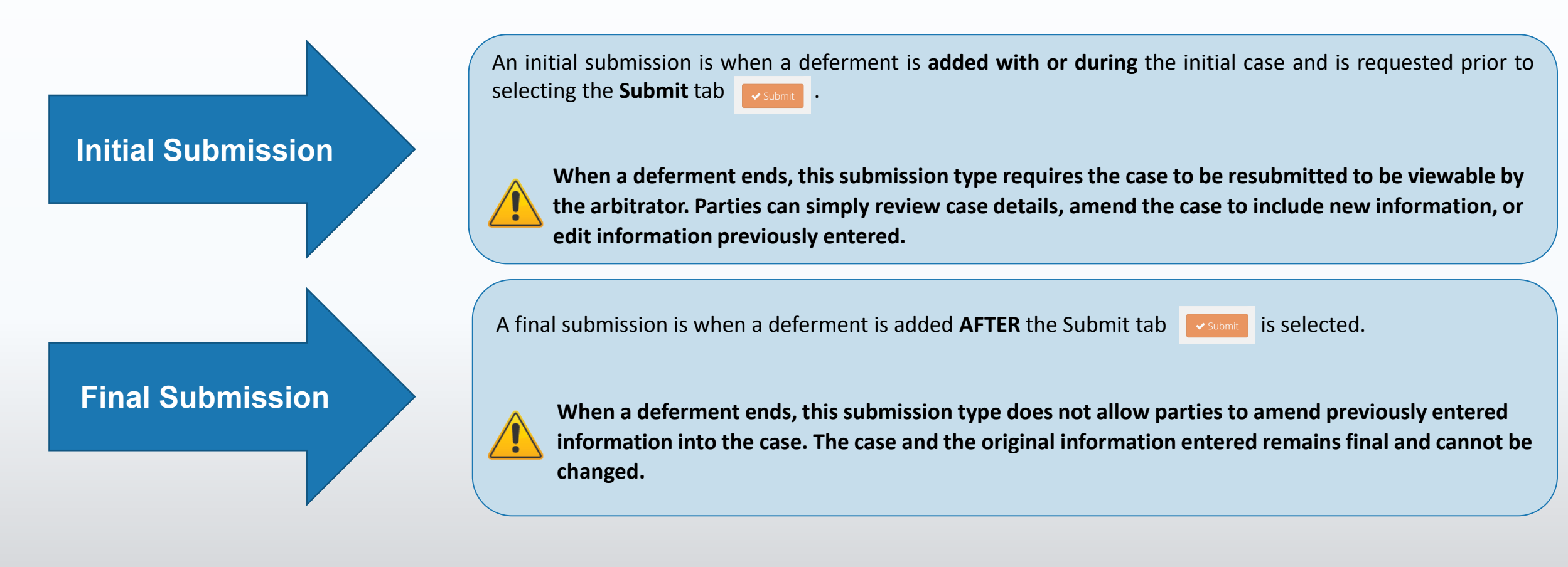

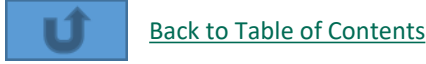

### **Case Submission Types**

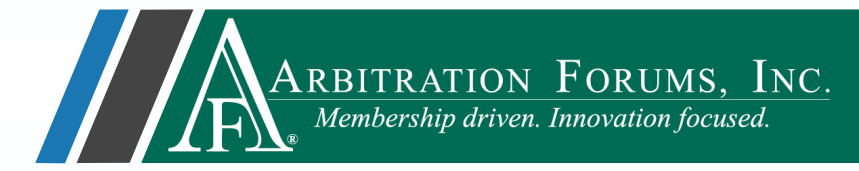

The ability to amend a TRS case **after** a deferment is **withdrawn** depends on how the original case was submitted. The two case submission types are:

### Initial Submission When a deferment is added with or during the initial case submission.

Amendments

Final Submission When a deferment is added AFTER the

case submission.

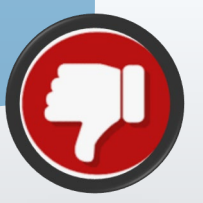

**No Amendments** 

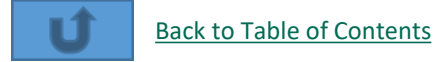

### **Case Status Options**

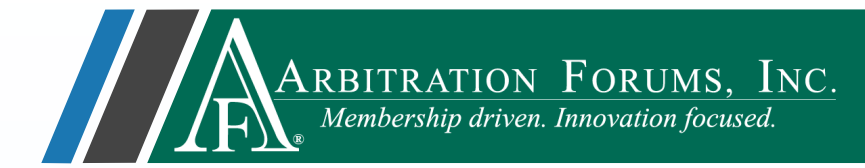

When a deferment is withdrawn, the case status will change. If the status of the case changes to pending/in progress, it must be resubmitted for it to proceed to hearing. If not, no action is required.

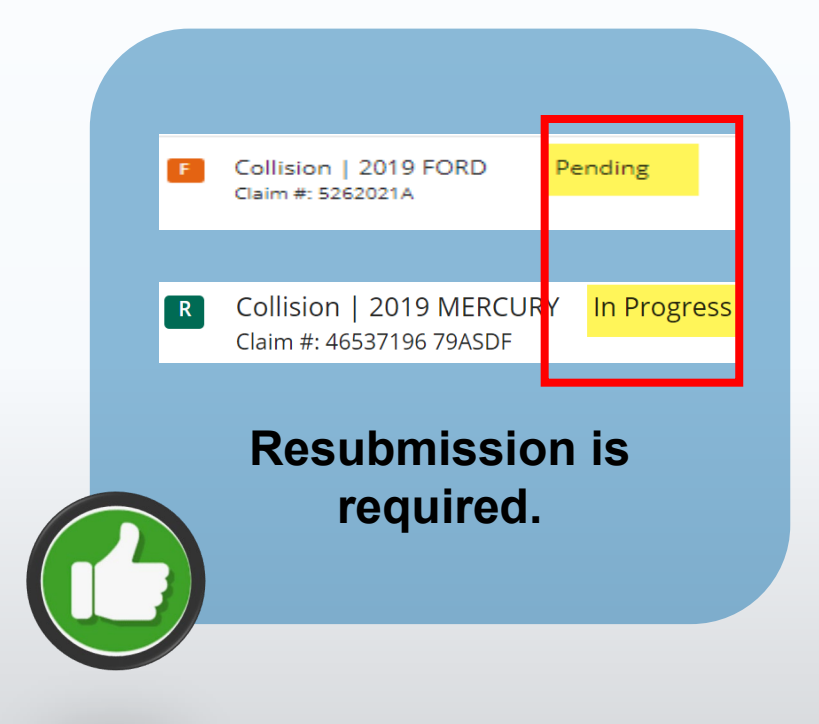

### **Case Status**

# Collision | 2020 HONDA Claim #: A Collision | 2019 HONDA Submitted Claim #: 2B Collision | 2019 HONDA Submitted Claim #: 2B

### Case Status

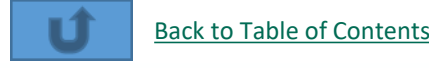

## Deferment Withdrawal Paths

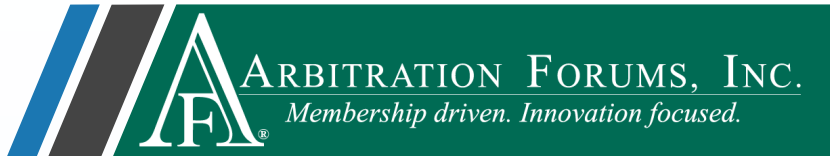

The boxes below represent two distinct deferment withdrawal paths. Path selection depends on the case submission type (Initial or Final submission).

To learn the withdraw workflow associated with a specific case submission path, select the associated links below.

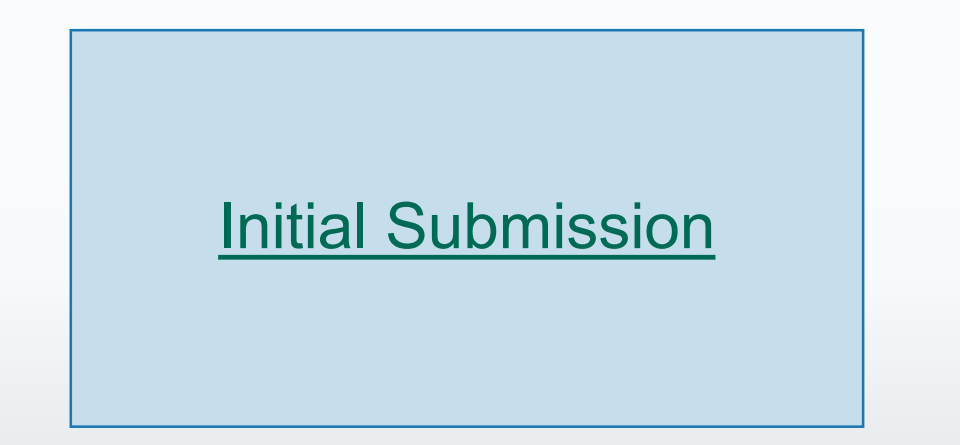

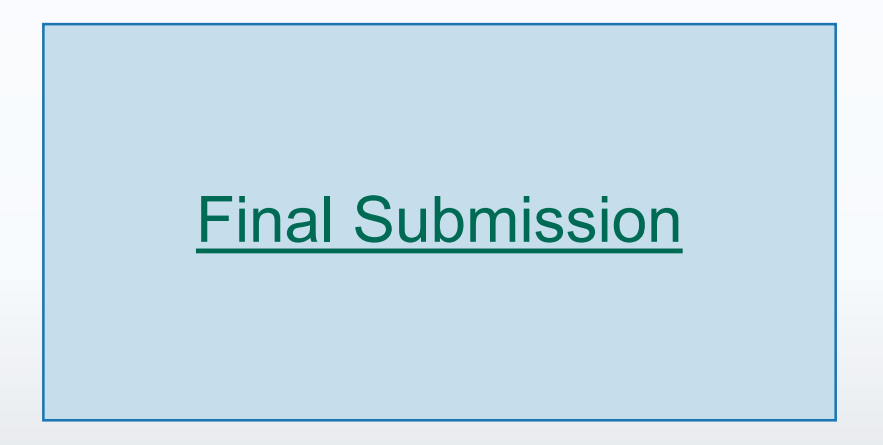

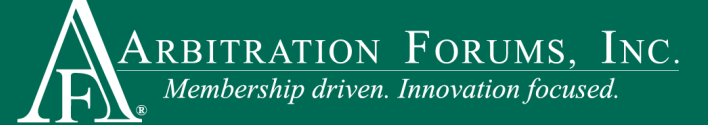

### **Initial Case Submission**

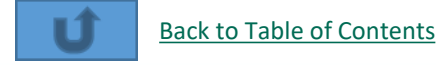

### Three Ways to Withdraw a Deferment

To begin, parties must be on the TRS Worklist page withdrawals can be completed one of three ways:

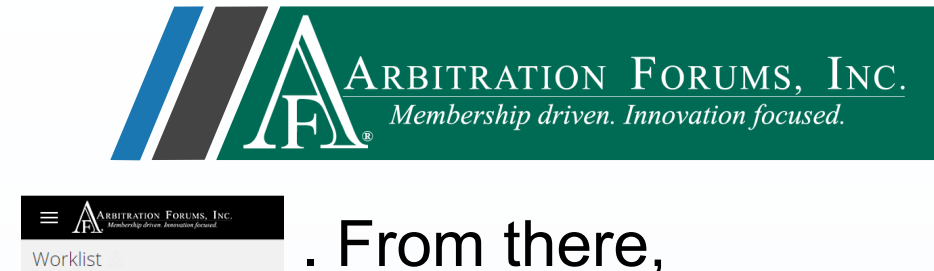

**Case Summary: Case Actions** 

| Show All | Show All Fields             | Case Actions  Case ID                                                                                                    |
|----------|-----------------------------|----------------------------------------------------------------------------------------------------|
|          | Add/Edit a Feature          | the second second seco |
|          | Assign Case                 | Loss Add/Edit a                                                                                                    |
|          | Create Case Support Inquiry | Add/Edit a                                                                                                    |
|          | Occurrence Overview         | Assign Cas                                                                                                    |
|          | Print Case                  | 🛨 1900 Case Over                                                                                                    |
|          | Withdraw Deferment          | Loss Create Ca                                                                                                    |
| Due Date | Status                      | Loss                                                                                                    |
|          |                             | Print Case                                                                                                    |
|          | Deferred -                  | Withdraw                                                                                                    |

**Case Summary:** 

Withdraw Deferment Link

Worklist: **Ellipsis Drop Down Menu** 

lome / Worklis

| Case II                | ) ≑ Compar                                                                        | у                                |
|------------------------|-----------------------------------------------------------------------------------|----------------------------------|
| ★ 1900<br>Loss         | 001FC3-C1                                                                         | 04513 ALPHA INS                  |
| Loss                   | Add/Edit a Feature<br>Add/Edit a Supplement<br>Assign Case                        |                                  |
| ★ 1900<br>Loss<br>Loss | Case Overview<br>Create Case Support Inquiry<br>Occurrence Overview<br>Print Case | 513 ALPHA IN:<br>red: JAMES FIEL |
|                        | Withdraw Deferment                                                                |                                  |

©2021 Arbitration Forums. Inc.

Select **Enter Filing** or **Enter Response** from the ellipsis drop-down menu to amend and submit the case.

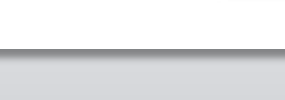

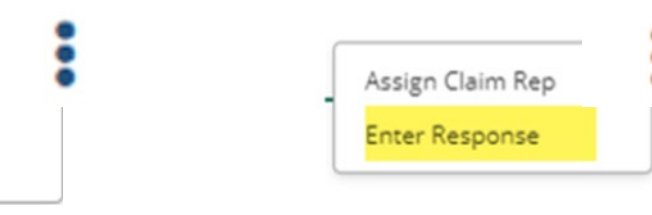

As mentioned previously, the case status may change. A case status displayed as **Pending** or **In Progress** requires further action. Parties **MUST** submit a final case.

Amendments are allowed at this

stage before case submission.

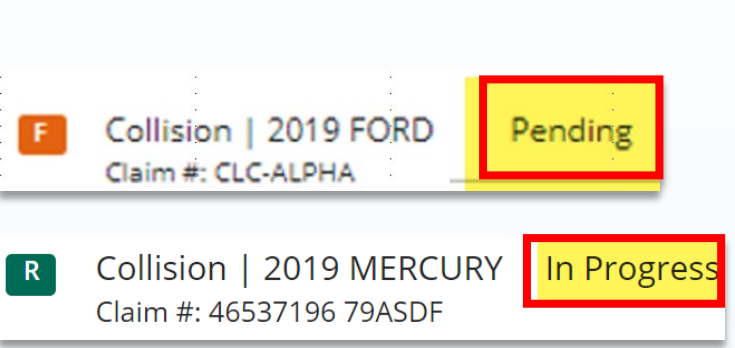

Assign Claim Rep

Withdraw Feature

Enter Filing

After selecting a deferment withdrawal option, a dialog will appear. Select **OK** to withdraw the deferment.

Initial Case Submission Withdrawal Path

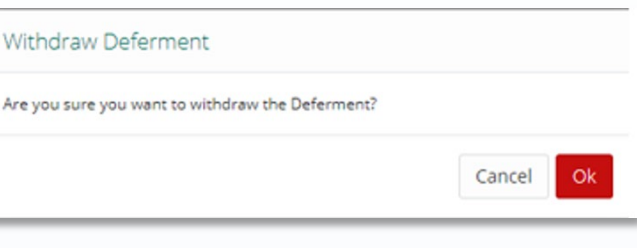

ARBITRATION FORUMS, INC. Membership driven. Innovation focused.

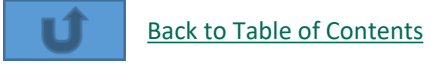

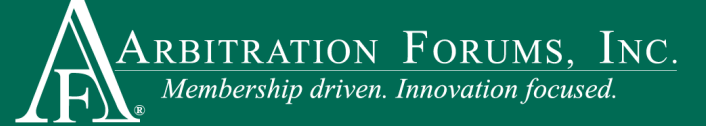

### **Final Case Submission**

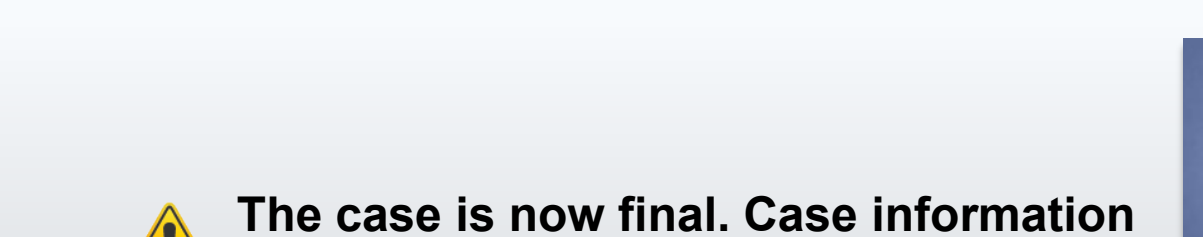

cannot be added or edited.

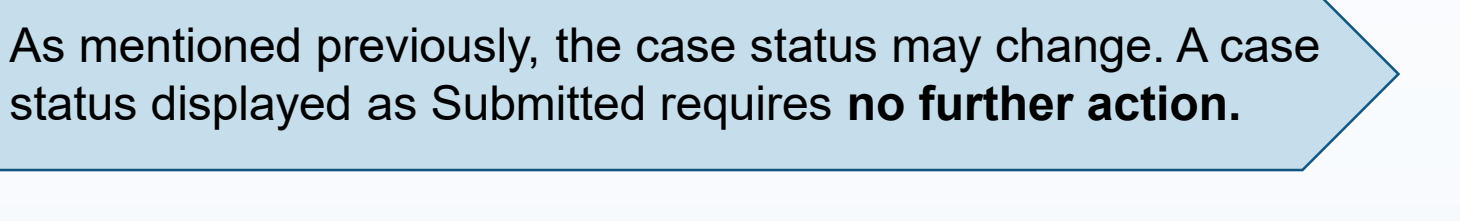

Final Case Submission Withdrawal Path

After selecting a deferment withdrawal option, a dialog will appear. Select **OK** to withdraw the deferment.

Withdraw Deferment

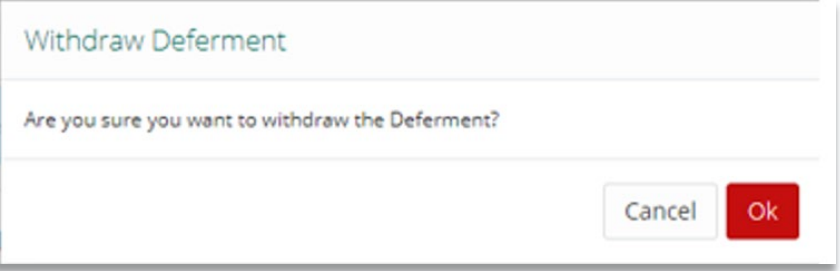

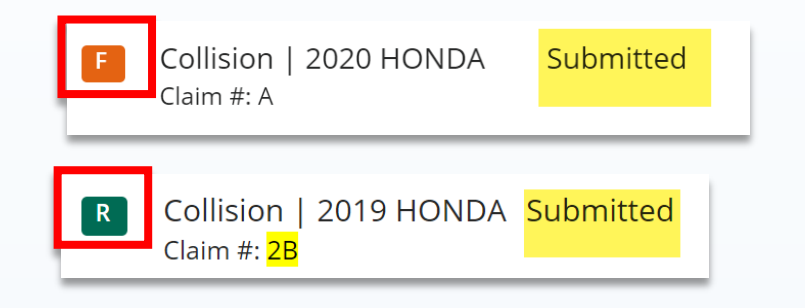

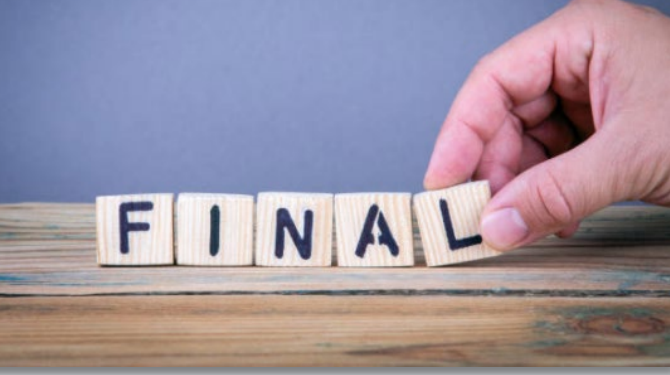

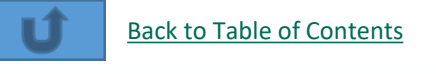

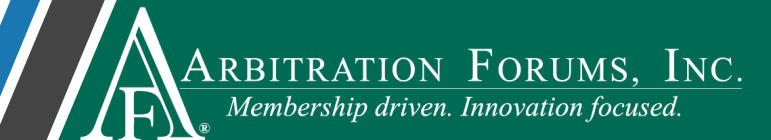

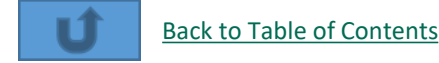

### Member Support

For questions on how to withdraw a deferment or other TRS workflows, please contact Member Services at 866-977-3434.

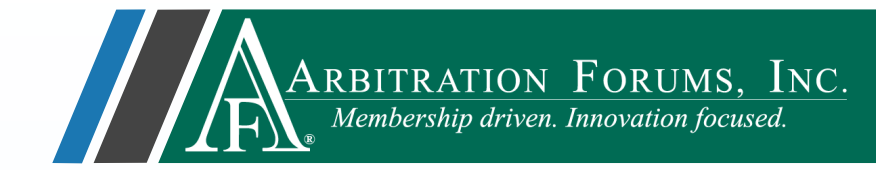

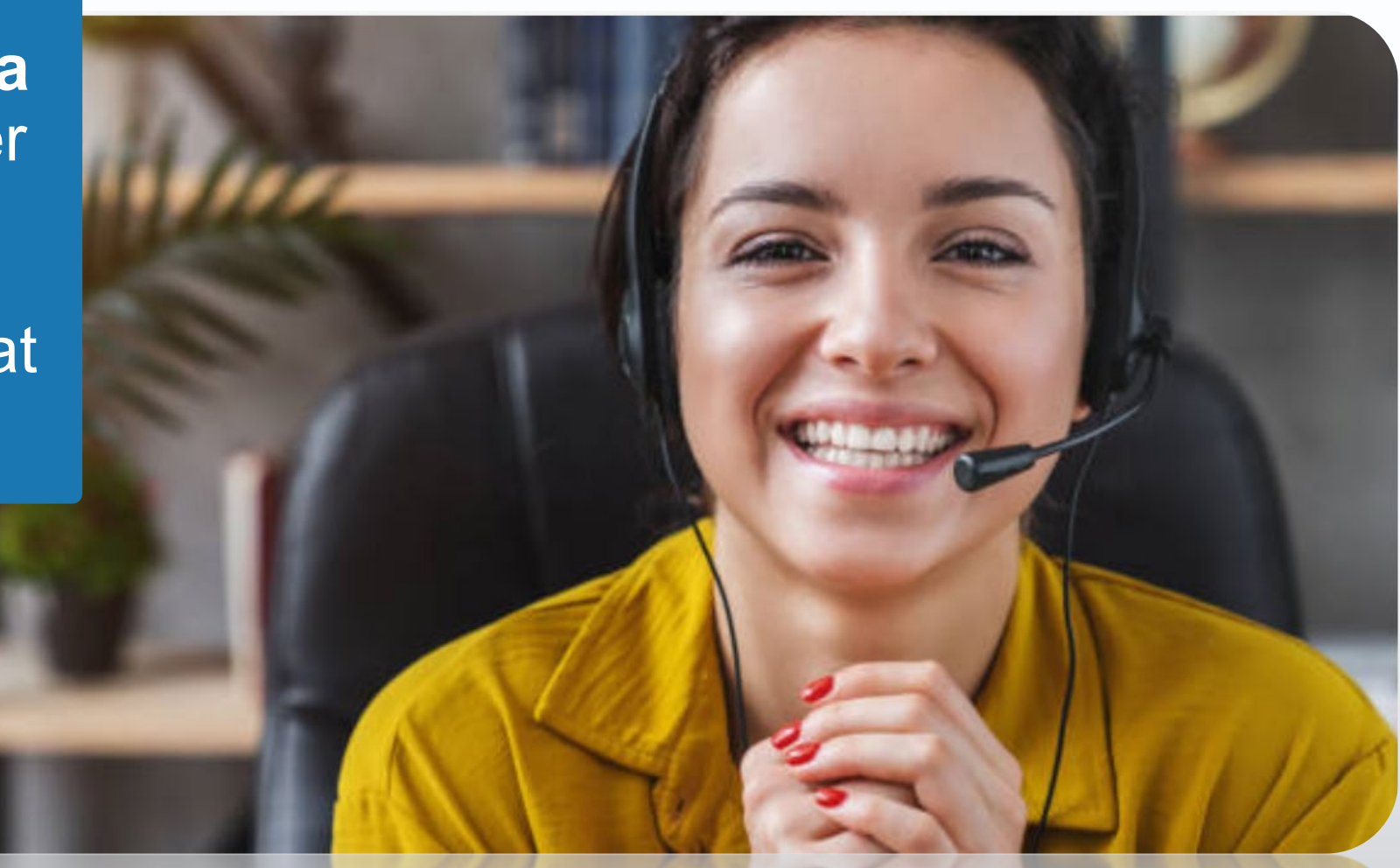

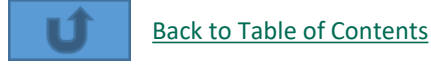

### **Additional Resources**

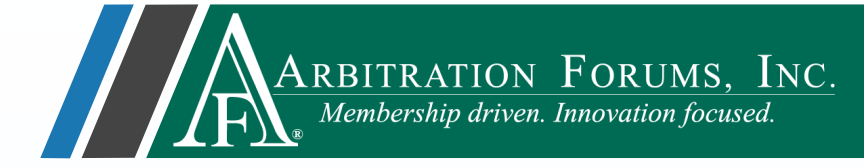

Click here to learn how to request a deferment.

Click here to learn how to challenge a deferment.

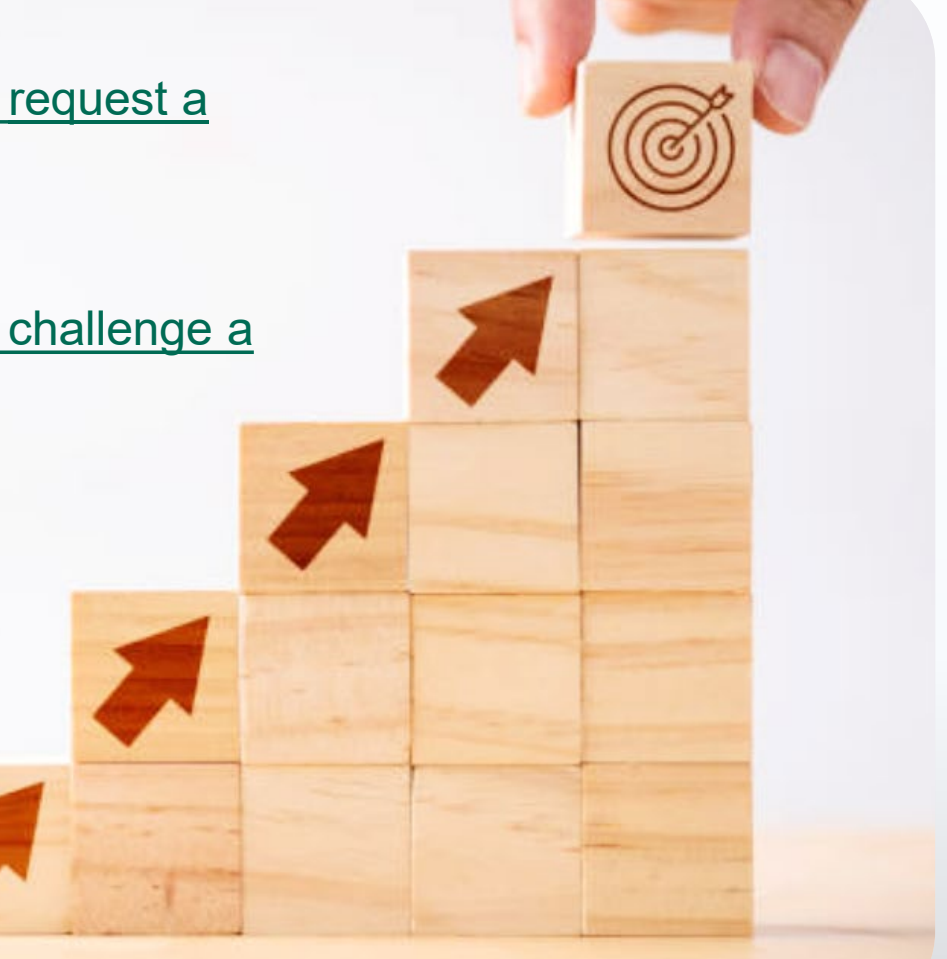